## 5.11 Polldaddy, encuestas en línea

## 5.11 Polldaddy: encuestas en línea

**PollDaddy** (<u>http://www.polldaddy.com</u>) es una herramienta en línea que permite crear de forma libre y gratuita encuestas y situarlas en tu página web. Para crear tus encuestas es necesario registrarse previamente. Para ello pulsa en el botón **Sign up** y completa el formulario de inscripción.

- 1. Abre el navegador web y visita la página de PollDaddy: <u>http://www.polldaddy.com</u>
- 2. Clic en el botón log in, introduce tus credenciales de identificación y pulsa en el botón Login.
- 3. Desde la página My polls (Mis encuestas) pulsa en el botón Create a Poll (crear una encuesta) para crear una encuesta.
- 4. Please enter your poll question here. En este cuadro de texto introduce la pregunta de la encuesta. Ejemplo: ¿Qué sueles comer durante el recreo?
- 5. Enter your answers here. Introduce tus respuesta aquí. Teclea en cada línea una posible respuesta: Una bolsa de chips | Fruta | Bocadillo | Galletas o bollos | Nada. En el apartado de Opciones puedes configurar algunas de estas opciones:
  - Multiple Choice (Multiselección). Si activas esta opción el usuario podrá elegir más de una respuesta.
  - Allow 'Other' Answer. Permitir la respuesta 'Otros'.
  - Allow your voters to enter an answer of their own. Permitir que el usuario introduzca su propia respuesta.
  - Randomize Answers (Respuestas aleatorias). Las respuestas de la encuesta aparecerán en un lugar diferente para cada usuario.
- 6. En la sección Poll Language (Idioma de la encuesta) selecciona como idioma Spanish.
- 7. Select a style for your poll. Marca la opción PollDaddy Style y luego selecciona una máscara para la encuesta. Por ejemplo: White Plastic Standard.
- 8. Para terminar pulsa en el botón Save and Continue (Guardar y continuar).
- 9. En la página Poll HTML Code (Código HTML de la encuesta), pulsa sobre la pestaña lateral derecha Flash Poll Method (Método Flash), haz clic derecho y elige Seleccionar todo sobre el cuadro de texto que muestra el código <embed ...> </embed>. A continuación repite ese clic derecho para elegir la opción Copiar.

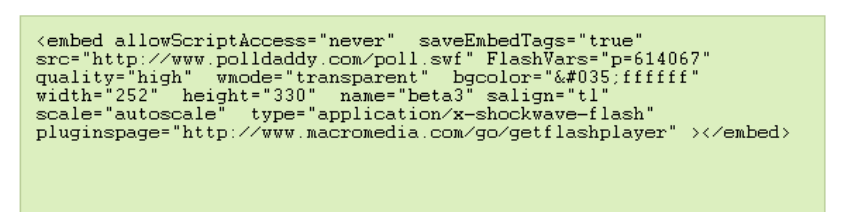

- 10. Abre Kompozer y sobre un documento web nuevo escribe el texto "La encuesta de la semana" en formato Titulo 1.
- 11. Sitúa el cursor debajo del título y a continuación selecciona Insertar > HTML.
- 12. En el cuadro de diálogo Insertar HTML haz clic sobre el cuadro de texto, haz clic derecho y elige Pegar. Observa que el código copiado desde PollDaddy se ha pegado aquí. Clic en el boton Insertar.
- 13. Pulsa en el botón Guardar, introduce un título de página y guardarla en la carpeta miweb, por ejemplo, con el nombre encuesta.html
- 14. Clic en el botón Navegar de la barra de herramientas de Kompozer para visualizar el resultado en el navegador Firefox.

| ¿Qué sueles comer durante el recreo? |
|--------------------------------------|
| 🔘 Una bolsa de chips                 |
| 🔘 Fruta                              |
| 🔘 Bocadillo                          |
| 🔘 Galletas o bollos                  |
| 🔘 Nada                               |
| > View Results                       |
| PoliDaddy.com                        |